## Comment utiliser Discord durant le colloque de l'AFAM

Discord est une application dédiée aux échanges et discussions entre membres au sein d'une communauté (initialement de joueurs de jeux vidéo). Elle accueillera les sessions posters. Les participants à distance pourront poser leurs questions aux auteurs par écrit tout au long du colloque et dans le mois qui suit.

### Installer Discord

Discord est utilisable en ligne, directement sur le lien : <u>https://discord.com/</u> ou en installant l'application sur son ordinateur ou téléphone. Si possible, nous vous conseillons d'installer l'application pour une meilleure stabilité, et quelques fonctionnalités supplémentaires (ex. la visioconférence). Cependant, dans le cadre du colloque, ces fonctionnalités ne sont pas nécessaires et l'utilisation via un navigateur est tout à fait possible et suffisante.

### Créer un compte

Dans un premier temps, l'application demande d'entrer son nom d'utilisateur. Nous vous conseillons d'utiliser un nom facilement reconnaissable dans la communauté (par exemple Prénom Nom) afin que chacun puisse vous identifier facilement, et d'accepter les conditions générales, puis de certifier que vous n'êtes pas un robot.

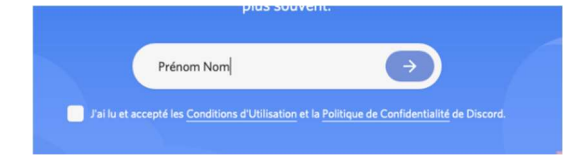

Enfin, de donner sa date de naissance.

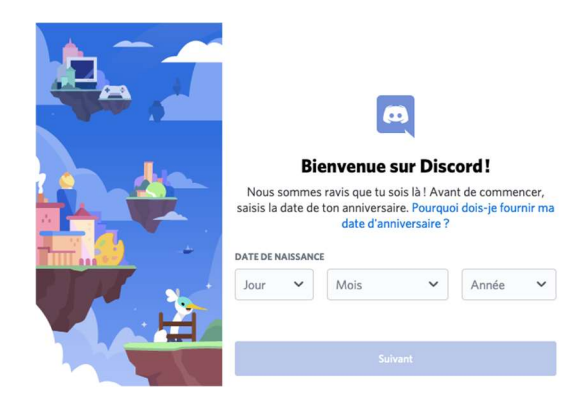

Vous pouvez ensuite entrer le lien contenant l'invitation vers le serveur : https://discord.gg/7CX4VkAV

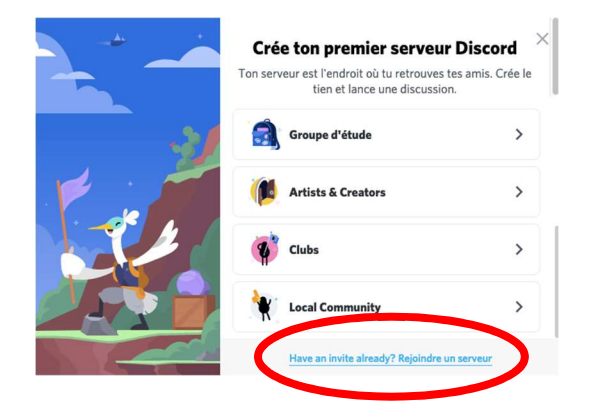

Il sera ensuite nécessaire d'ajouter un mail et un mot de passe pour valider le compte. Vous pouvez à tout moment accéder à vos paramètres utilisateur pour les changer (en bas à gauche). Pour sortir de cet espace, il faut cliquer sur la croix en haut à droite ou touche **ESC**.

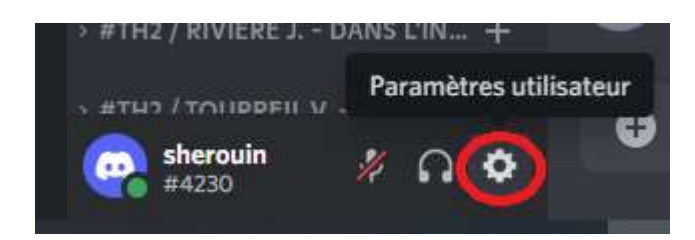

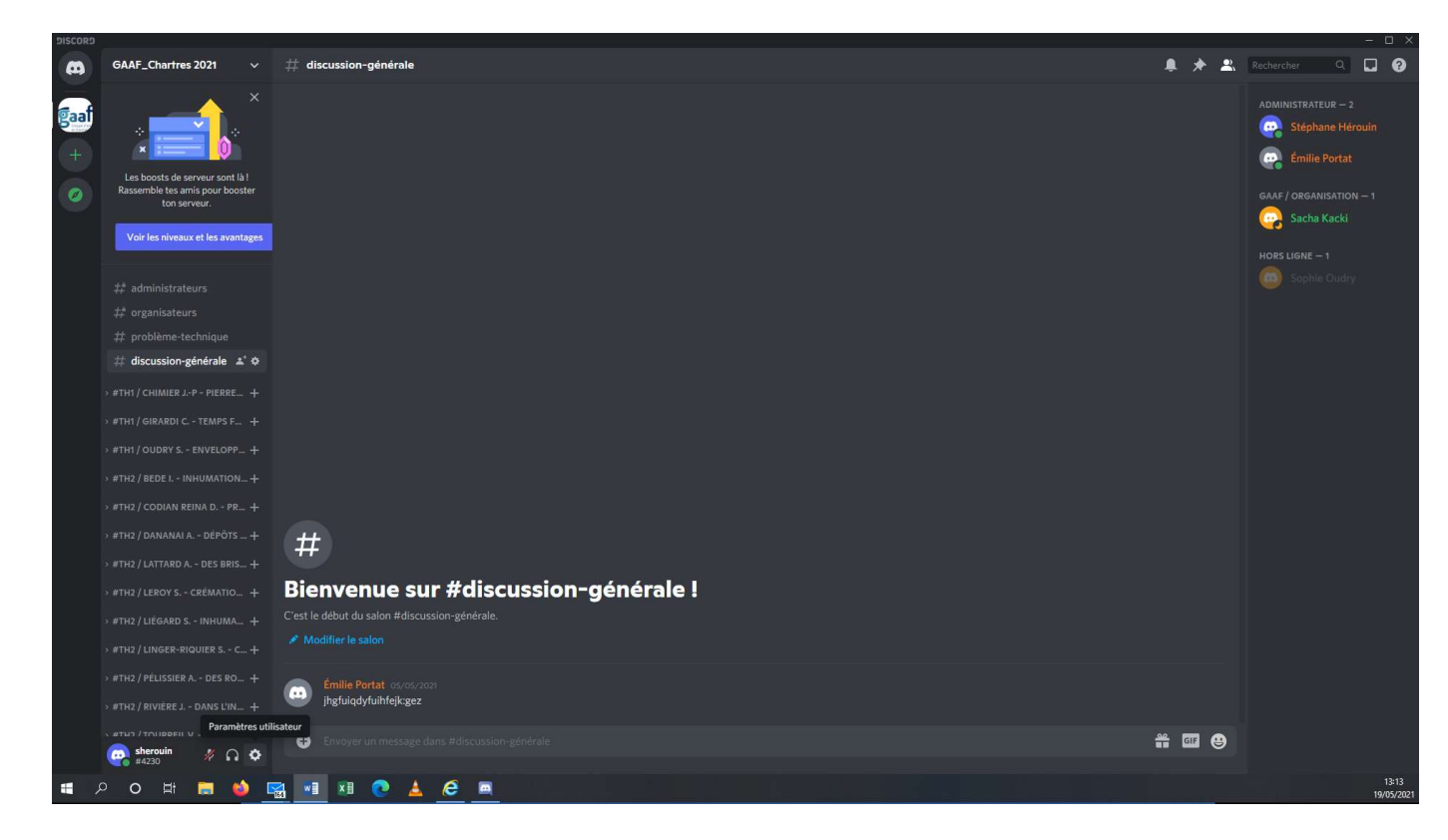

Discord offre pour les serveurs des salons textuels. Ces **salons textuels** permettent de discuter à l'écrit et d'échanger des documents.

Enfin, il est également possible d'échanger des messages privés avec les autres membres du serveur. Pour cela, il suffit de cliquer sur le nom de la personne (ou de la chercher dans la barre de recherche). Cela ouvre une boite de messagerie privée où sont disponibles différentes méthodes d'échange.

#### Session poster

**Un salon textuel** a été créé pour chaque poster. Le poster sera visible en haut de son salon textuel. Vous pouvez l'ouvrir en grand en cliquant dessus, puis revenir au salon textuel en cliquant autour de la figure (ou touche « **esc** »). Les posters sont classés par session.

# Récapitulatif

## Avant le colloque

Créer son compte Discord Valider son adresse mail, ajouter un mot de passe Télécharger si possible l'application Se connecter sur son compte Aller voir les posters

## Pour les auteurs de poster

Penser à vous connecter régulièrement afin de répondre aux questions qui peuvent vous avoir été posées.